## applytoeducation.com

We recommend HDSB occasional employees interested in applying to internal vacancies pre-register on *apply*to**education**. This is <u>at no cost to you</u>. By registering now and completing your on line application early, you will be well prepared to apply to the vacancies immediately upon posting.

The steps to register are listed below; however don't hesitate to contact Customer Service at 1-877-900-5627 if you require any assistance.

- **STEP 1:** Visit <u>www.applytoeducation.com</u> and click on the **'Internal Transfer Process'** box at the bottom of the web page.
- **STEP 2**: IF you already have an account on ATE, log in at the top of the page and complete your current work assignment details and then go to **STEP 5**.
- **STEP 3**: IF you do NOT have an existing account, complete the personal information section: email, Employee #, Qualifications, email address required and click '**Register**''.
- **STEP 4:** Complete the remainder of the form. For Employee Group use: <u>Teachers, Principals & Superintendents</u> For current assignment, please enter Secondary Occasional. For current work location, please select Occasional Teachers.
- **STEP 5:** Click the **'Save Internal Application'** button. A new page will appear with confirmation that your registration was successful.
- **STEP 6:** Complete your portfolio by adding your OCT# to the **Qualifications** page and fill in the **Experience(s)** section as well upload your resume and cover letter. The remaining sections of the portfolio are optional and not required for internal applications.

## Congratulations!! You have successfully registered as an internal applicant; HDSB will now be Confirming your account!

- **STEP 7:** Once HDSB has confirmed your internal account, you will notice a '**View Internal Job Postings**' button to view and apply to Internal Postings. You can sort and print the list of active postings. To view more details on a specific posting, click on its position/subject name (listed in red).
- **STEP 8:** If you would like to be notified by email when internal HDSB positions are posted, select '**Yes**' for the Job Alert.
- **STEP 9:** To apply to a posting follow the instructions on screen. You can upload a resume and/or cover letters tailored to the Job Posting and then click on the '**Apply**' button.

After you click the 'Apply' button you will receive 3 confirmations:

- 1) A pop up message will confirm your successful application.
- 2) You will receive a confirmation email.
- 3) A confirmation will also appear in your Job Application log.

**NOTE:** If you wish to make any changes to your resume or cover letter and job related questions, please go to your **'Job Applications Log'** to make the changes. HOWEVER, once the posting closes, you will no longer be able to update your application for the posting.